# 保育カウンセラー養成講座 専用サイトのご案内

第1版

作成日 令和7年3月5日 保育カウンセリング企画部 事務局

| 1.  | 受講の流れ                                         | - 1           |
|-----|-----------------------------------------------|---------------|
| 2.  | はじめて講座へお申込みの方 ――――――――――――――――――――――          | 2             |
| 3.  | 令和6年度までに講座へ参加したことがある方 ―――                     | - 3           |
| 4.  | マイページから申込む                                    | . 4           |
| 5.  | 受講費を入金する                                      | 5             |
| 6.  | 事務連絡を確認する―――――――――――――――――――――――――――――――――――― | 5             |
| 7.  | 受講                                            | - 6           |
| 8.  | 課題レポートを提出する                                   | - 6           |
| 9.  | 修了証発行                                         | <sup></sup> 7 |
| 10. | 有資格者の方へ                                       | - 8           |
| 11. | FAQ よくあるご質問                                   | - 11          |
| 12. | お問合せ先                                         | 12            |

### 1. 受講の流れ

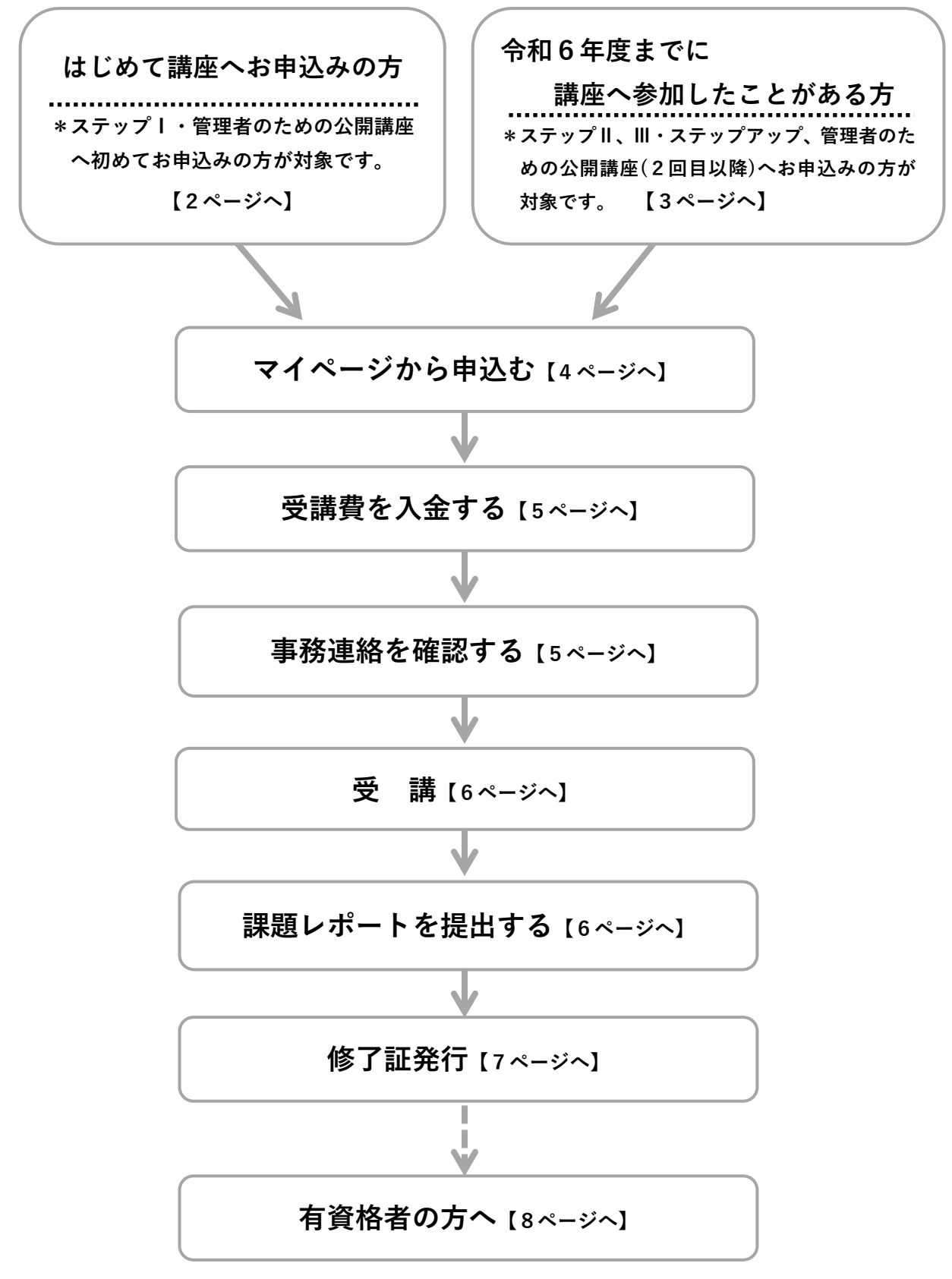

### 2. はじめて講座へお申込みの方

- ♣ ステップⅠ・管理者のための公開講座へ初めてお申込みの方は、こちらの手順に沿ってご登録ください。
- 下記の URL、または QR コードから専用サイトにアクセスしてください。全私保連 HP 「あおむし通信」からもアクセスできます。

https://counselor.zenshihoren.or.jp/login/

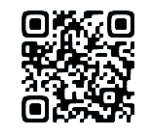

(2) ログイン画面内「新規登録」をクリックしてください。

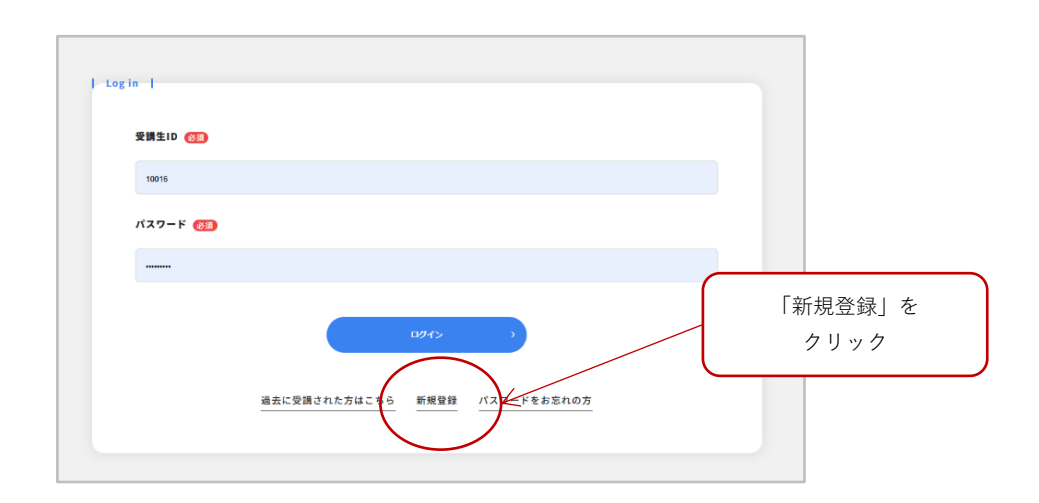

- (3) 必要な情報をすべて入力し「確認画面へ」をクリックしてください。
- (4) 入力した情報を確認し「登録する」をクリックしてください。
- (5) 登録したメールアドレスへメールが届きます。メール本文の URL をクリックして登録完了 です。

### 3. 令和6年度までに講座へ参加したことがある方

- ↓ ステップⅡ、Ⅲ・ステップアップ・管理者のための公開講座(2回目以降)へお申込みの方は、 こちらの手順に沿ってご登録ください。
- 下記の URL、または QR コードから専用サイトにアクセスしてください。全私保連 HP 「あおむし通信」からもアクセスできます。

https://counselor.zenshihoren.or.jp/login/

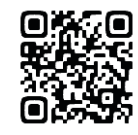

(2) ログイン画面内「過去に受講された方はこちら」をクリックしてください。

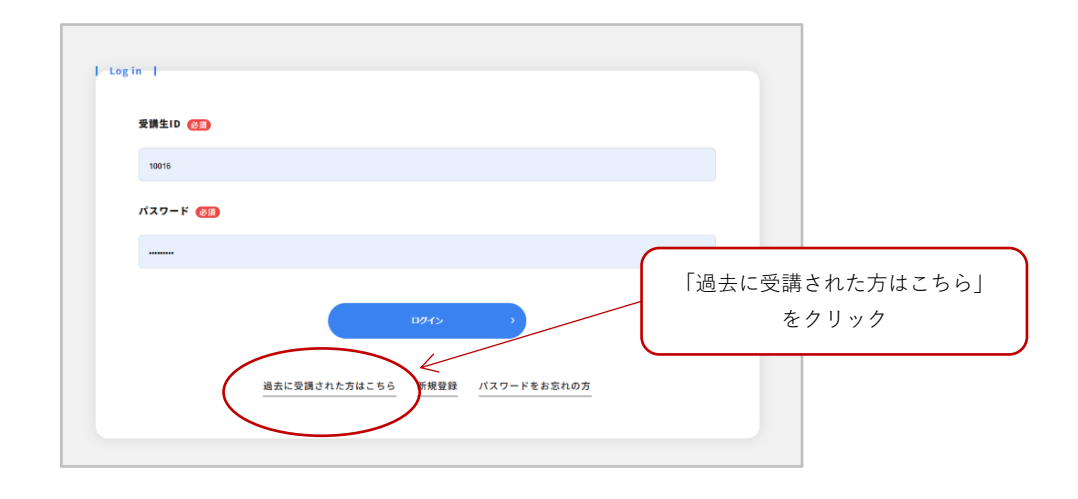

- (3) 氏名・生年月日を入力し「ID・パスワードの設定」をクリックしてください。
   【point!】\*過去申込時の情報を入力してください。
   \*受講経験があっても「入力した情報はシステムに存在しません」と表示される場合は問合せ先(12ページ)までご連絡ください。
- (4) 「お申込者さまについて最新の情報をご入力ください」と表示されます。必要な情報をすべて入力し「確認画面へ」をクリックしてください。
- (5) 登録したメールアドレスへメールが届きます。メール本文の URL をクリックして登録完了 です。

# 4. マイページから申込む

| 保育カウンセラー養成講座 ログイン              |                                 |
|--------------------------------|---------------------------------|
| l taria l                      | 「受講生 ID」はメールに<br>記載されています       |
| RHELD (例) 1234567 /            | 「パスワード」はご自身で設定<br>したものを入力してください |
| //27-F (1)<br>(例) 123abc56de 左 |                                 |
| 0945                           |                                 |
| 過去に受講された方はこちら 新規登録 パスワードをお忘れ   | 1.0 <u>5</u>                    |

(1) マイページにログインしてください。受講生 ID はメールに記載されています。

(2) 「申込受付中の講座」より、希望講座の「申込み」ボタンをクリックしてください。【point!】 備考欄に受講条件が記載されています。対象に該当するかご確認ください。

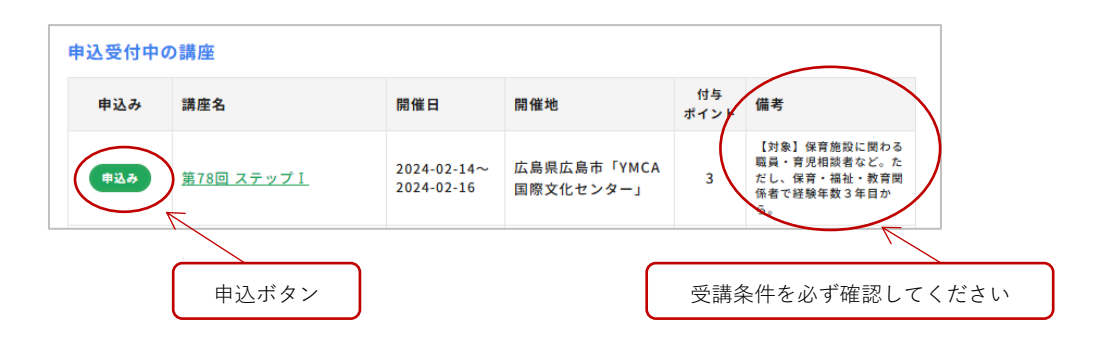

(3) 申込画面へ遷移するので講座内容と、ご自身の情報を確認してください。所属施設や役職など変 更がある場合は「こちらのリンク」より更新してください。

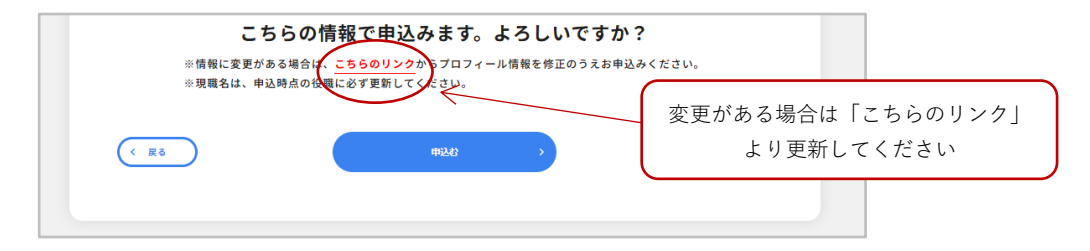

(4) 確認できたら「申込む」ボタンをクリックして申込完了です。

## 5. 受講費を入金する

(1) 申込完了後、マイページ内「申込中の講座」に講座名が表示されます。

| 申込中の講座 |                    |                           |                              |            |                                                                   |
|--------|--------------------|---------------------------|------------------------------|------------|-------------------------------------------------------------------|
| ステータス  | 講座名                | 開催日                       | 開催地                          | 付与<br>ポイント | 備考                                                                |
| ● 申込完了 | <u>第78回 ステップ I</u> | 2024-02-14~<br>2024-02-16 | 広島県広島市<br>「YMCA国際文<br>化センター」 | 3          | 【対象】保育施設に関わ<br>る職員・育児相談者な<br>ど。ただし、保育・福<br>祉・教育関係者で経験年<br>数3年目から。 |

- (2) 請求書および払込票を郵送します。同封の案内書に納金締切日が記載されているので、期日までに入金を行ってください。
   【point!】 2週間経過しても届かない場合は問合せ先までご連絡ください。
- (3) 対象講座のステータスが「入金完了」となれば入金完了です。 【point!】ステータスの反映までに時間を要する場合があります。

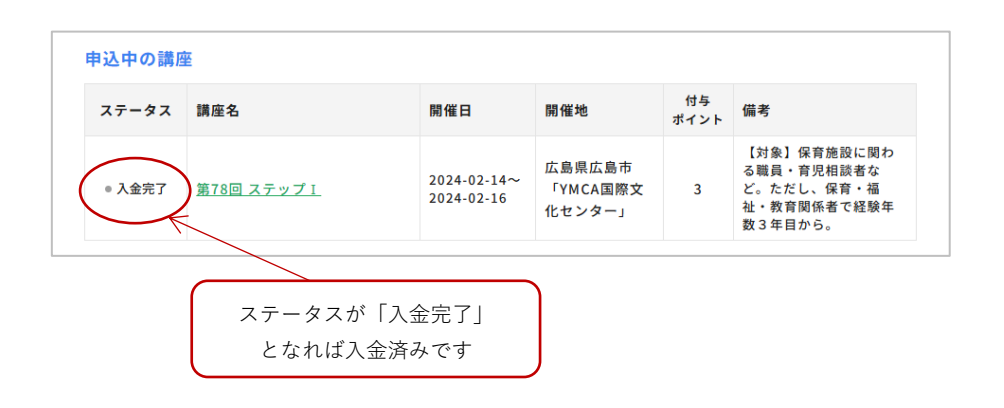

### 6. 事務連絡を確認する

講座開催日およそ1か月前に、受講に関するご案内をメールで送付します。事前回答が必要なアンケートや開催会場についてなど、重要なお知らせですので必ずご確認ください。
 【point!】メールの受信設定をしている場合は以下のドメインを受取る設定にしてください。@zenshihoren.or.jp

# 7.受講

- (1) 受講が完了すると、マイページ内対象講座が「申込中の講座」から「過去の受講講座」 へ移動します。
- (2) さらにステータスが「受講完了」になります。何らかの理由で早退や欠席をした場合は「キャンセル」と表示され、未修了となります。
   【point!】ステータスの反映までに時間を要する場合があります。

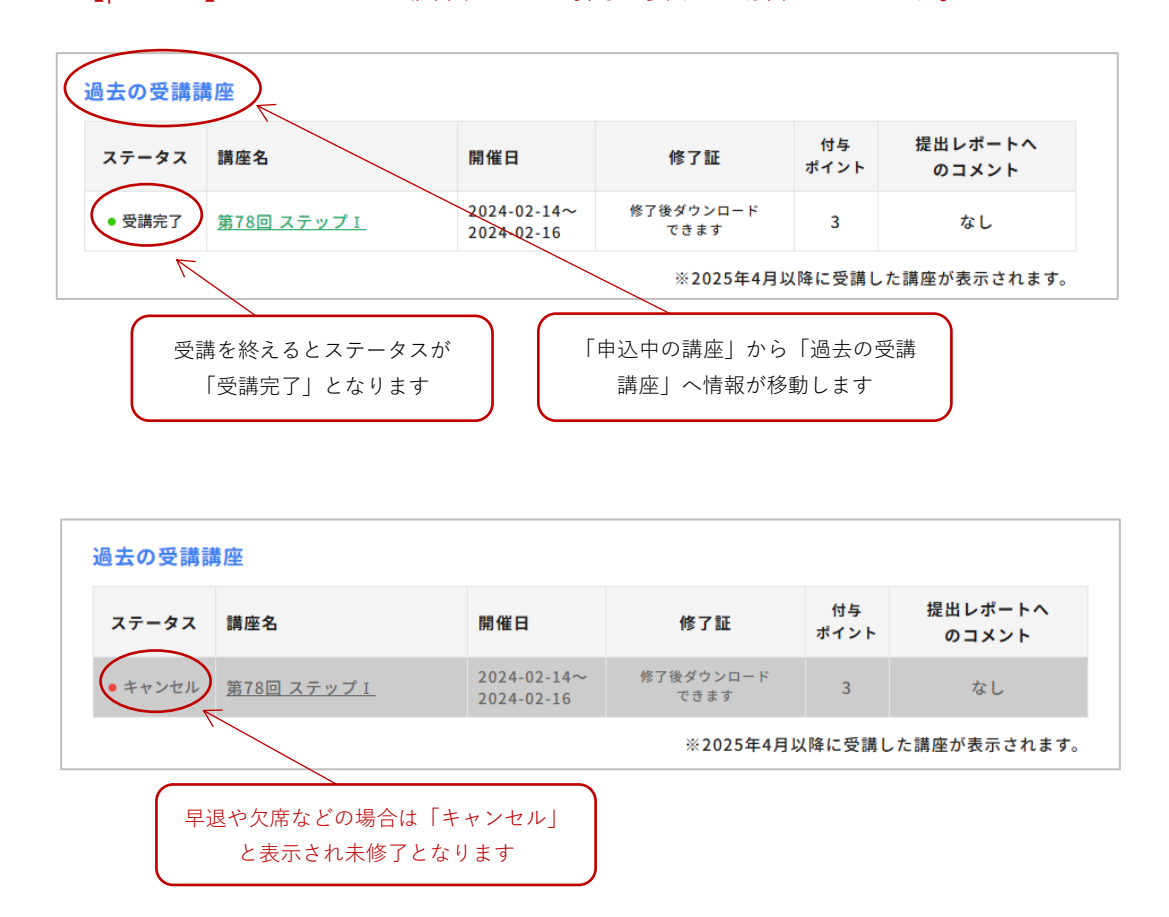

### 8.課題レポートを提出する

受講を終えたら課題レポートを提出してください。課題の詳細については講座最終日にご
 案内します。課題は修了要件の一つとなるので、必ず期日までに提出してください。
 【point!】 課題はステップ1、11、111のみ提出が必要です。その他講座は課題提出の必要
 はありません。

### 9. 修了証発行

- ➡ 課題受理後、ステップⅠ、Ⅱ、Ⅲでは修了証が発行されます。修了証は「過去の受講講座」 より「保存する」をクリックしてダウンロードしてください。
- ▲ ステップⅡ、Ⅲでは保育カウンセリング企画部員より、課題レポートへのコメントが付与されます。コメントは「過去の受講講座」より確認してください。
  - 【point!】 修了証発行はステップI、II、IIIのみ対象です。その他講座は修了証の発行は ありません。受講完了後、修了となります。

【point!】 コメント付与はステップⅡ、Ⅲのみ対象です。

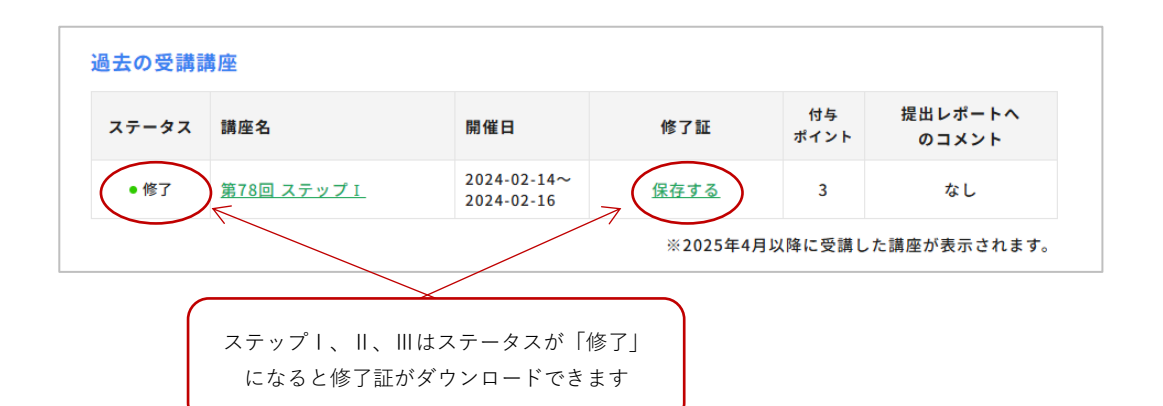

| ステータス                                                             | 講座名               | 開催日                       | 修了証         | 付与<br>ポイント | 提出レポートへ<br>のコメント |
|-------------------------------------------------------------------|-------------------|---------------------------|-------------|------------|------------------|
| ● 修了                                                              | <u>第28回 ステップェ</u> | 2024-02-16~<br>2024-06-18 | <u>保存する</u> | 3          | 閲覧する             |
| ※2025年4月以降に受講した講座が表示されます<br>ステップⅡ、Ⅲはステータスが「修了」<br>になるとコメントが閲覧できます |                   |                           |             |            |                  |

【point!】 保育カウンセラー資格取得時には認定証が発行され、希望送付先へ郵送されま す。修了証に限りマイページからダウンロードが可能です。

### 10. 有資格者の方へ

- 保育カウンセラー資格を保有されている方はマイページで資格の有効期限や、保有ポイン ト数などを確認することができます。
- (1) 本資料「3.令和6年度までに講座へ参加したことがある方(3ページ)」の手順に沿っ て、アカウントを作成してください。
- (2) マイページにログインしてください。受講生 ID はメールに記載されています。

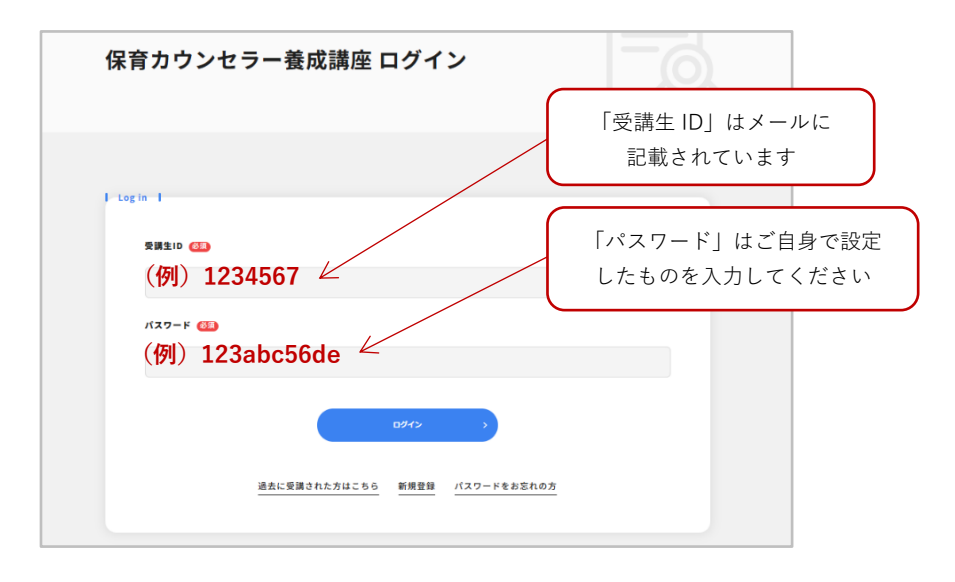

(3) ログイン後、以下の画面が表示されます。

| 保育カウンセラー養成講座 マイページ                                                                                                    |                              |
|----------------------------------------------------------------------------------------------------|------------------------------|
| 保育カウンセラー養成講座からのお知らせはページ下部にありま                                                                                                    | 3                            |
|                                                                                                    | ログアウト →<br>プロフィール編集 <b>団</b> |
| <ul> <li>         (第至10:10016 全私保はなこ味         (♀) ステッブI:修了         (♀) ステッブI:修了         (♀) ステッブI: (♀)         (♀) ステッブI: (♀) ステッ         (♀) ステッブI: (♀) ステッブI: (♀) ステッブI: (♀)         (♀) ステッブI: (♀) ステッブI: (♀) スーッブI: (♀) スーッ ステッブI: (♀) スーッ スーッ スーッ スーッ スーッ スーッ スーッ スーッ スーッ スーッ</li></ul> | バスワード更新 <b>ビ</b><br>ント       |

#### ① 保育カウンセラー資格の有効期限

資格の有効期限が確認できます。期限内に所定講座を受講することで更 新手続きを行うことができます。

② 保有ポイント

現在保有しているポイント数が表示されます。ポイントは資格有効期限 ごとにリセットされます。

#### ③ 次回更新への必要ポイント

更新に必要なポイント数が表示されます。「0」と表示されていれば必 要ポイント数を取得済みです。 「保育カウンセラー資格有効期限」に赤字で「停止期間中」と表示されている場合は、更新 手続きが行われていないため資格停止となっています。再度、資格を保有したい場合は再 登録が必要となりますので、詳細は全国私立保育連盟ホームページ「あおむし通信」より、 保育カウンセラー資格認定制度のページをご確認ください。

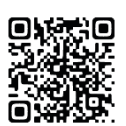

#### https://www.zenshihoren.or.jp/activity/counseling/license.html

| My page                                                                                                    | <i>ログア</i> ウト→                                                |
|----------------------------------------------------------------------------------------------------|---------------------------------------------------------------|
| <sub>受講生ID:10016</sub> 全私保 はなこ 様                                                                                                    | プロフィール編集 <b>ビ</b><br>パスワード更新 <b>ビ</b>                         |
| 保育カウンセラー養成講座の修了状況<br>[↓] ステップI:修了<br>[↓] ステップI:修了<br>[↓] ステップI:修了<br>[↓] ステップI:修了<br>[↓] ステップI:修了<br>[↓] ステップI:修了<br>[↓] 次回更新・<br>(↓] 2024-03-31 [停止期間中] | ント<br>0<br>への必要ポイント<br>3                                      |
| 「保育カウンセラー資格の有効期限」に「停」<br>は再登録を行うことで、再度資格を保有するこ<br>1年度以内に「次回更新への必要ポイント」で<br>てください。<br>※資格停止期間中のポイントは1年度毎にリイ                                               | 上期間中」と表示される場合<br>ことができます。<br>を取得し、更新手続きを行っ<br><b>セットされます。</b> |
|                                                                                                    |                                                               |

### 11. FAQ よくあるご質問

#### Q1. 受講生 ID・パスワードを忘れてしまいました

受講生 ID はアカウント登録時のメールに記載されていますので、メールをご確認ください。 パスワードはログイン画面「パスワードをお忘れの方」より再設定を行ってください。

#### Q2. 登録したけどログインできません

ログインをするためには本登録が必要です。登録アドレスに届くメール内の URL をクリック して、本登録を行ってください。

また ログイン画面で ID、パスワードが正しく入力されているか確認してください。

#### Q3. メールが届きません

- ・迷惑メールフォルダなど、他の受信ボックスに届いていないか確認してください。
- ・受信設定をしている場合は以下のドメインからのメールを受信できるよう設定を見直して ください。@zenshihoren.or.jp
- ・登録の際に正しいアドレスが入力されていないとメールが届きません。正確に入力できて いるか確認してください。

#### Q4. メールアドレスを持っていません 申込できませんか

メールアドレスは、無料でどなたでも簡単に取得することができます。一例として Gmail の アカウント作成方法をご紹介します。以下の URL よりご確認ください。 https://support.google.com/mail/answer/56256?hl=ja

#### Q5. 一度の登録で複数名の申込みはできませんか

1名につき1アカウント必要となりますので、一度の登録で複数名申込むことはできません。 複数のアカウント登録を行う場合でも同一のアドレスを使用することができます。

#### Q6. 所属先や役職など、情報変更はどうしたらよいですか

マイページ右上の「プロフィール編集」よりご自身で情報の更新を行うことができます。

#### Q7. 講座一覧に表示されている「付与ポイント」とは何ですか

保育カウンセラー資格の更新に必要となるポイントを指しています。資格を保有し続けるためには、有効期限5年間内に3ポイント以上取得することが要件のひとつとなります。資格 停止期間中の方は1年度内に3ポイント以上取得することで再登録が可能となります。

# 12. お問合せ先

ご不明な点がありましたら、お気軽にお問合わせください
 みなさまのご参加をこころよりお待ちしております

公益社団法人全国私立保育連盟 保育カウンセリング企画部 事務局 E-mail <u>counselor.jimu@zenshihoren.or.jp</u> 業務時間:9時00分~17時00分 業務日 :土日祝休み

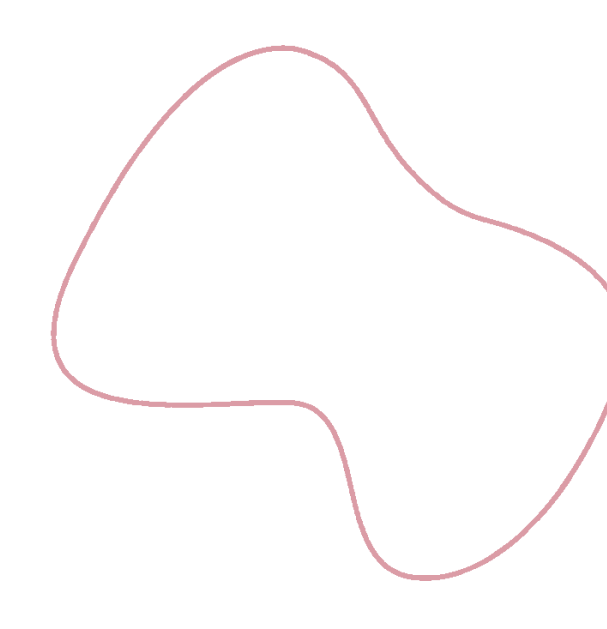